Procédure d'import de carte de Préconisation

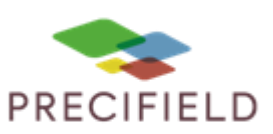

# Valtra Smart Touch

Avant de commencer, vérifier que le contrôleur de tâche est actif et que le support d'échange sélectionné est bien « Clé USB ». <u>cf. partie 3</u>

#### Etapes Préliminaires avant l'import sur la console :

1 – Avant d'importer votre carte de préconisation dans la clef usb, extraire les fichiers de cette dernière.

Faire un clic droit sur votre fichier de préconisation puis : extraire ici

Un dossier nommé taskdata doit apparaitre.

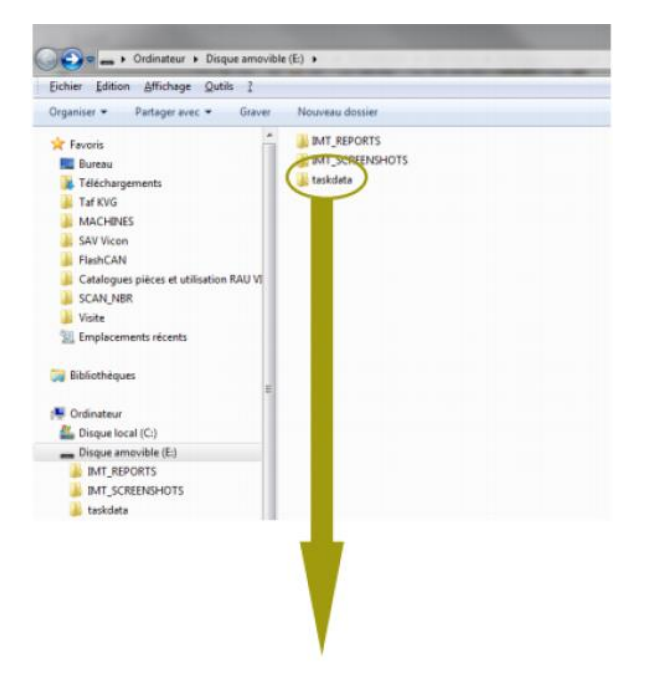

2 – Coller le dossier taskdata sur votre clef usb. Le dossier doit contenir 1 fichier taskdata et au moins 1 fichier .bin (un par parcelle et/ou produits)

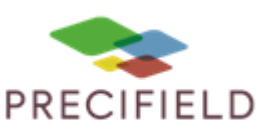

#### Import sur votre console :

- Insérer la clé USB dans le port adapté.
- Une fenêtre pop-up apparait
- Cliquer sur l'onglet « import » puis « USB Taskdata (xml) »
- Sélectionner la/les tâche(s) et cliquer sur « IMPORT », puis retirer la clé USB

| GEST | TIONNAIRE DES TÂCHI | ES VALTRA | ▼ 0       | 2.10.2019 | 17:24 15° C |
|------|---------------------|-----------|-----------|-----------|-------------|
|      |                     |           |           | 1.        |             |
|      |                     | USB       | 8.05 / 8. | .05 GB    |             |
|      | USB - Taskd         | ata (XML) |           | IMD       | ORT         |
|      | TaskData.zip        |           |           |           | E           |
|      |                     |           |           |           |             |
| ч    |                     |           |           |           | - 10        |
|      |                     |           |           |           |             |

• Cliquer sur l'onglet « Fichier », en haut à droite du menu principal

| SMARTTOUCH HOME | VALTRA | 28.10.2020 | 15:40 22 |  |
|-----------------|--------|------------|----------|--|
|                 | Versu  | CA         |          |  |

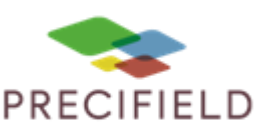

Cliquer sur la case à droite du symbole

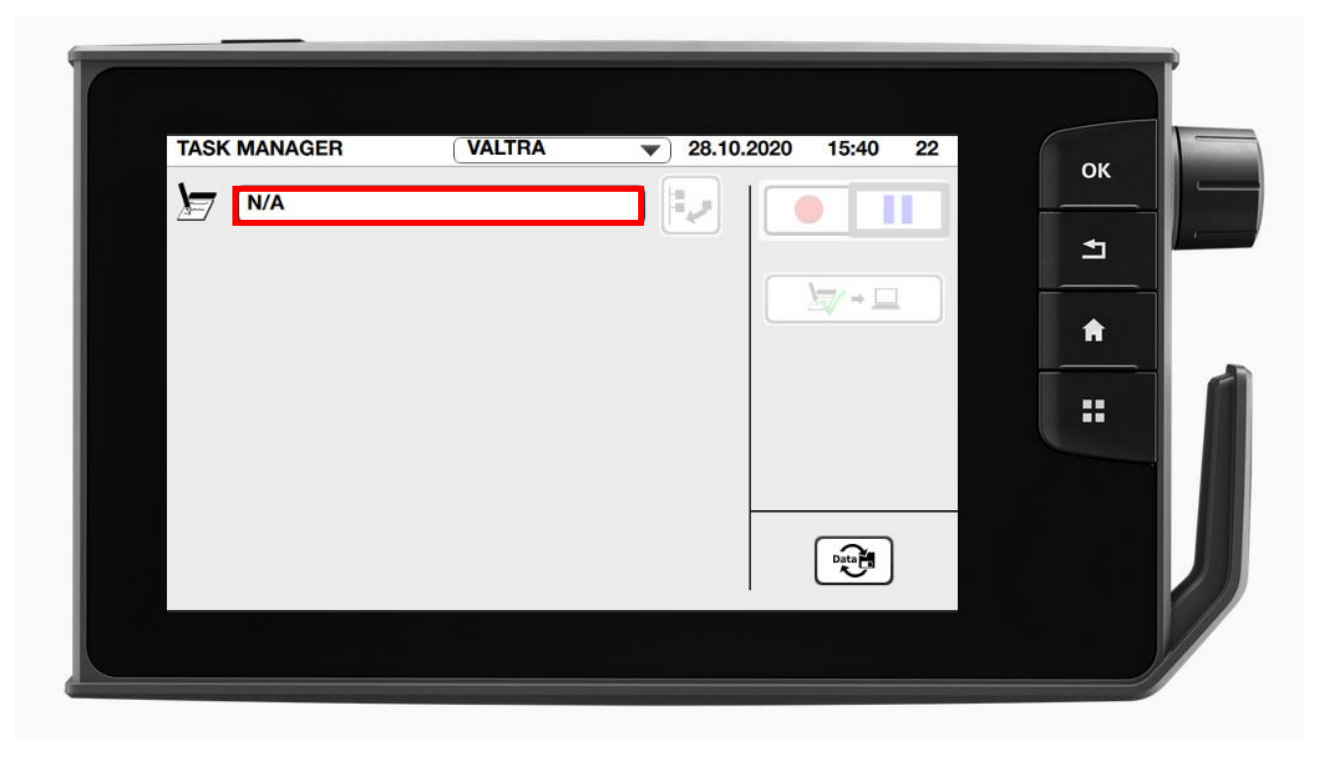

7

• Sélectionner la tâche voulue dans la liste

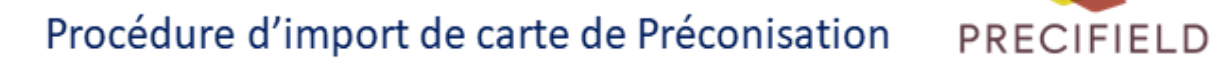

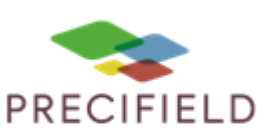

|       | ₩ 05,11,20 | ок       |
|-------|------------|----------|
| Semis |            | ±        |
|       |            | <b>^</b> |
|       |            |          |
|       |            |          |
|       | <br>       |          |

• Vérifier les informations. Pour modifier les informations, cliquer sur

| Semis                                                                                   |          | ок |
|-----------------------------------------------------------------------------------------|----------|----|
| - Client                                                                                | ╘┓       |    |
| Chauffeur Chauffeur Triplemower Implement Giffentien Time                               |          | :  |
| 123 Effective Distance / Ineffective Distance 0                                         |          |    |
| - 123 Total Area<br>Oha<br>- 123 Left Belt Working Time<br>- 123 Left Belt Working Time | <b>1</b> |    |
| (Hours                                                                                  |          |    |

• Démarrer la tâche en cliquant sur . Pour mettre la tâche en pause, cliquer sur

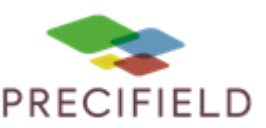

### 1. Export de tâches

• Cliquer sur l'onglet « Fichier », en haut à droite du menu principal

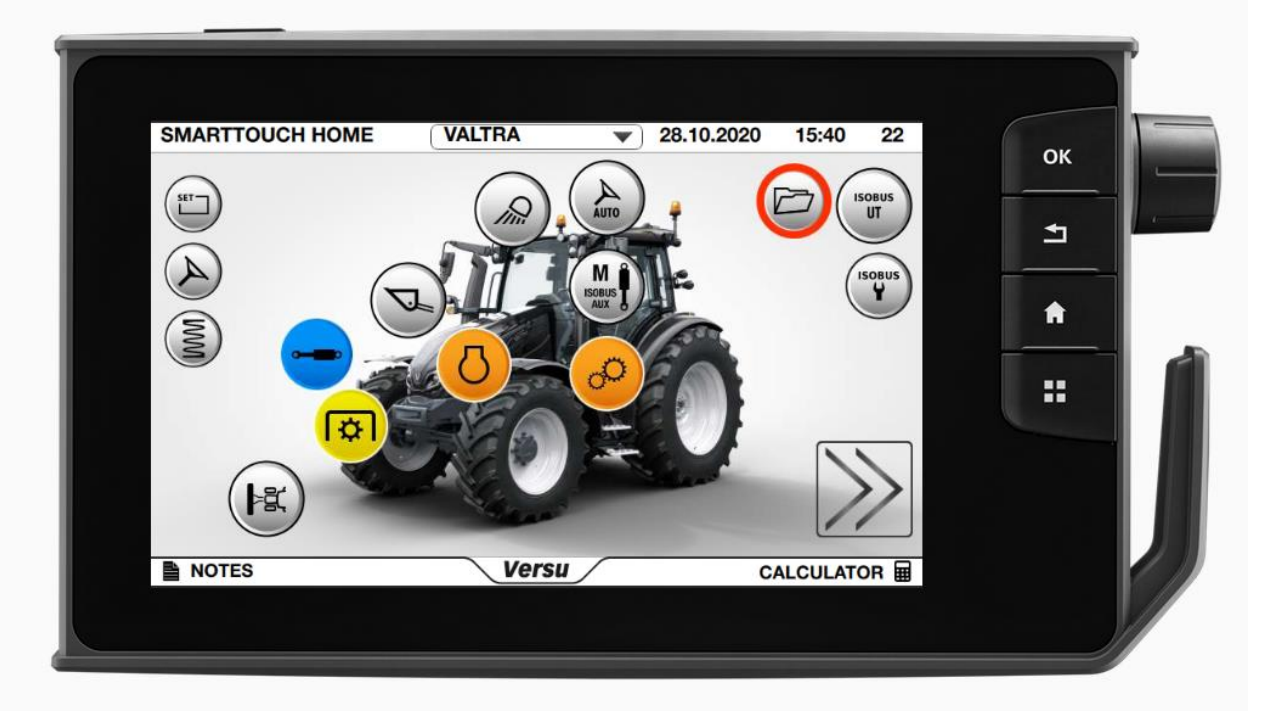

**⊳** → □

Arrêter la tâche en cliquant sur la tâche en cliquant sur

| Ser Ser | nis                                             | 〕┡┛╎[ |        |   |
|---------|-------------------------------------------------|-------|--------|---|
| - 23    | champ                                           |       |        | 5 |
| - 14    | client                                          |       | ⊠⁄ → 😐 |   |
| - 🚱     | chauffeur                                       |       |        |   |
| - 🎝     | Triplemower Implement                           |       |        |   |
|         | 123 Effective Time / Ineffective Time<br>OHours |       |        |   |
|         | Effective Distance / Ineffective Distance       |       |        |   |
| -[      | 123 Total Area<br>Oha                           |       |        |   |
| 1 -     | 123 Left Belt Working Time<br>OHours            |       |        |   |

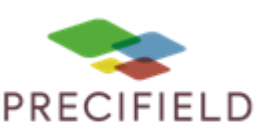

- Insérer la clé USB ٠
- Une fenêtre pop-up apparaît

| GEST | TIONNAIR     | E DES T          | ACHES      | VALTRA  | <b>v</b> ] | 02.10.20 | )19 17:24 | 15° C |
|------|--------------|------------------|------------|---------|------------|----------|-----------|-------|
|      |              |                  |            | _       |            |          |           |       |
| L    | <b>_</b>     | ÷                | È          | USB     | 8.05 /     | 8.05 GB  |           |       |
|      | $\checkmark$ | SmartTo<br>Tasks | ouch - Con | npleted |            |          |           |       |
|      | Г            | askData0_        | _2.zip     |         |            |          |           |       |
|      |              |                  |            |         |            | ·   L    |           |       |
| Ч    |              |                  |            |         |            |          |           |       |
|      |              | 3                |            |         |            |          |           |       |

- Sélectionner le menu « Export », puis « SmartTouch completed tasks »
- Sélectionner ensuite la ou les tâches voulues, puis cliquer sur « EXPORT »
- Retirer la clé USB

#### 2. Paramétrages divers

Gérer le Contrôleur de tâches (TC) et le terminal universel (UT)

Cliquer sur l'onglet

•

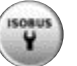

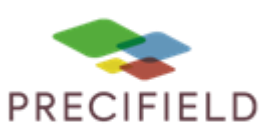

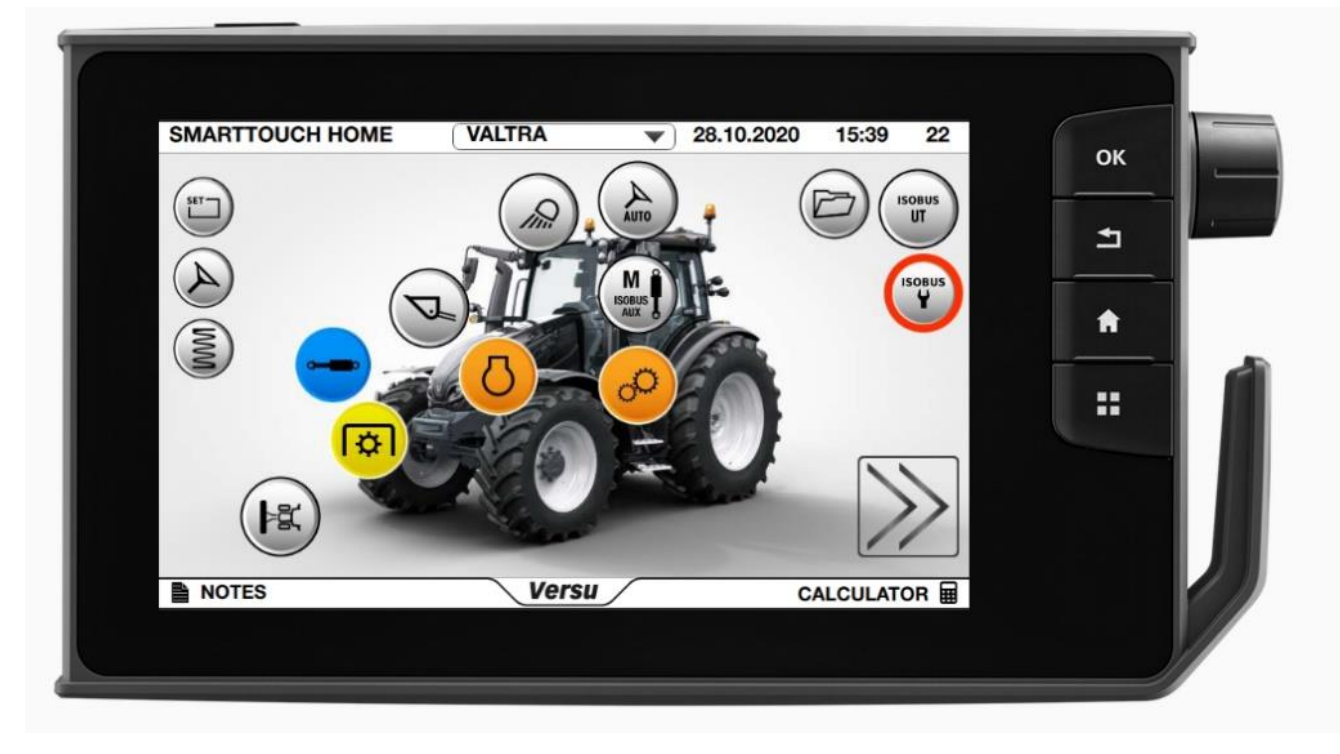

• Puis vérifier que les cases « ISOBUS UT » et « TC » sont activées, comme ci-dessous

| ISOBUS SETTINGS VALTE | RA 💌 28.10.2020 15:39 22    | ОК       |
|-----------------------|-----------------------------|----------|
|                       | Primary ISOBUS device       | 1        |
| ТС                    |                             | <b>†</b> |
|                       | ISOBUS TERMINAL PRIORITY: 1 |          |
|                       |                             |          |

Changer d'interface déchange (USB / TaskDoc pro)

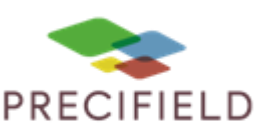

| SMARTTOUCH HOME | VALTRA 💌 28  | 3.10.2020 15:40 22 | 01 |
|-----------------|--------------|--------------------|----|
| $\frown$        | $\cap \cap$  | $\bigcirc$         | ОК |
| SET             | ( Jin ) AUTO |                    | -  |
|                 |              |                    |    |
|                 | ISOBUS AUX   | isobus Y           |    |
|                 |              | SUC                |    |
|                 |              |                    |    |
| (B)             |              |                    |    |
|                 |              |                    |    |
|                 |              |                    |    |
|                 |              | //                 |    |
| NOTES           | Versu        | CALCULATOR         |    |
|                 |              |                    |    |
|                 |              |                    |    |

• Cliquer sur l'onglet « Fichiers » en haut à droite du menu principal

• Cliquer sur l'icône en bas à droite, comme ci-dessous :

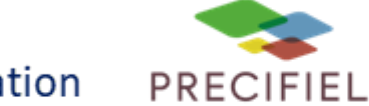

|  |   | 20 10.41 | <br>ОК |
|--|---|----------|--------|
|  |   |          | 1      |
|  |   | ₩+□      | •      |
|  |   |          |        |
|  |   |          |        |
|  |   |          |        |
|  |   | Data     |        |
|  | 1 |          |        |

- Enfin, sélectionner la source de données (1), ici « USB » •
- Puis cliquer sur « Valider »

|                    |       | ок |
|--------------------|-------|----|
|                    |       | ±  |
| PC SOFTWARE        | -     | A  |
| BOOKED TASKS       | 0 🛃 📄 |    |
| TYPE OF CONNECTION |       |    |
|                    |       |    |